## <u>Tutorial de recadastramento do benefício de assistência à saúde mediante ressarcimento, pela</u> <u>plataforma SouGov.br</u>

1- Para realizar o recadastramento, acesse o SouGov, no bloco de "Solicitações" da tela inicial e clique no ícone "Saúde Suplementar":

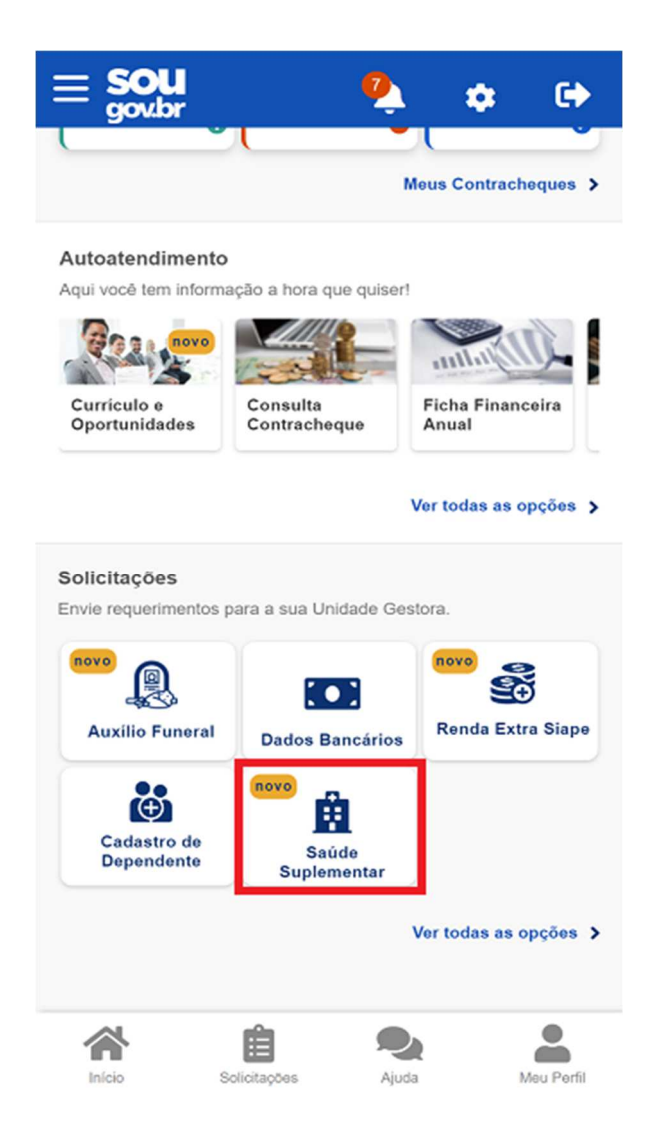

- 2- Selecione "Alterar/Recadastrar Plano" e informe os seguintes dados do seu plano:
  - a) Número de registro da operadora na ANS;
  - b) Nome do plano de saúde.

Estas informações podem ser encontradas:

- no Contrato da Operadora ou
- na Carteirinha do Plano ou
- no Portal / App da Operadora (dados cadastrais) ou
- contato direto com a operadora (declaração).

| voce por                      | sour ani benencio de Ga                                    | ade oppennentar             |
|-------------------------------|------------------------------------------------------------|-----------------------------|
|                               | Benefício                                                  |                             |
| Modalidade                    |                                                            | Particular<br>Ressarcimento |
| Data de Inicio<br>Ressarcimen | o do<br>ito                                                |                             |
| Situação                      |                                                            | Ativo                       |
| Nr. Registro                  | ANS (plano)                                                |                             |
| Plano                         |                                                            |                             |
| Nr. Registro                  | ANS (operadora)                                            |                             |
| Operadora                     |                                                            |                             |
| através do nú                 | mero de registro.                                          |                             |
| atravės do nů                 | Dependentes                                                |                             |
| atravès do nú<br>Data Nascimo | Dependentes                                                |                             |
| atravês do nû<br>Data Nascim  | Dependentes<br>ento<br>Alterar/Recadastr<br>S Encerrar Pla | ar Plano                    |

- 3- Após o preenchimento dos dados iniciais, será apresentada uma relação dos dependentes habilitados/cadastrados no SIAPE para o benefício a ser confirmado. Caso haja alguma inconsistência, verifique seu cadastro de dependentes ou procure sua Unidade de Gestão de Pessoas.
- 4- Informe o valor da mensalidade do plano contratado para cada um dos beneficiários do plano.

5- Anexe os documentos comprobatórios de titularidade e de pagamentos relativos aos beneficiários (contrato ou carta/declaração de permanência, boleto e comprovante de pagamento).

6- Confira os dados de sua solicitação.

## Acompanhando sua solicitação

Você pode acompanhar o requerimento enviado no bloco "Solicitações", disponível na home do SouGov.

Atenção:

 As solicitações do benefício que não forem concluídas de forma automática serão encaminhadas para análise, deferimento e lançamento pela unidade de gestão de pessoas.

| <ul> <li>Minhas Solicitações</li> </ul>                    | < Detalhar Solicitação                    |
|------------------------------------------------------------|-------------------------------------------|
| Selecione os filtros desejados: Q<br>Número da Solicitação | Situação da análise                       |
| Criado a partir de                                         | ME                                        |
| dd/mm/aaaa                                                 | Situação Finalizado                       |
| Tipo de Solicitação                                        |                                           |
| Todos 🗸                                                    | Estado Deferido                           |
| Situação                                                   |                                           |
| Todas v                                                    | Plano de Saúde Particular - Ressarcimento |
| Plano de Saúde Particular - Finalizado<br>Ressarcimento    | Tipo de Solicitação<br>Adesão             |
| Última movimentação em: 11/04/2022 - 17:56:20              |                                           |
| Ver detalhes >                                             |                                           |
|                                                            |                                           |
|                                                            |                                           |
|                                                            |                                           |
|                                                            |                                           |